## Ćwiczenie 2K-1

## STATYSTYCZNA OCENA I WIZUALIZACJA WYNIKÓW OZNACZANIA Fe W ŻYWNOŚCI STAŁEJ Z UŻYCIEM PROGRAMU EXCEL

Wykonanie ćwiczenia

## Wizualizacja wyników

Tworzenie czytelnych tabel i wykresów z prawidłowo opisanymi osiami, jednostkami, legendą i tytułem

### Wpisz dane pomiarowe do tabeli

nagłówki kolejnych kolumn: Nazwa próbki, Stężenie, SD stężenia, CV, Rozcieńczenie 1, Rozcieńczenie
2, Odważka, Zawartość w suchej masie, SD zawartości, Zawartość odniesienia, Odzysk;

- długie nazwy nagłówków podziel na dwa wiersze: zaznacz kursorem pozycję podziału →ALT + ENTER;
- policz SD ze średniej stężeń i CV; Użyj funkcji =MODUŁ.LICZBY aby uzyskać wartości dodatnie SD;

 policz zawartość i SD zawartości, odejmując od każdego zmierzonego stężenia dla próbek i CRM uśrednione stężenie próbki ślepej;

- ustaw formatowanie czcionki nagłówków na **bold**; wpisz odpowiednie jednostki w nawiasach kwadratowych;

- wstaw linie poziome na górze i na dole nagłówków i linię poziomą pod ostatnim wierszem tabeli;
- wyśrodkuj wszystkie komórki w tabeli;
- ustaw taką samą liczbę miejsc dziesiętnych w danej kolumnie: stężenia 4, SD 4, CV 1;

### Wykres kalibracyjny

 wykres punktowy z 4 seriami pomiarów wzorców kalibracyjnych – porównanie czułości w kolejnych seriach pomiarowych; wskazanie wartości odstających

- do każdej linii trendu dodaj równanie krzywej na wykresie i wartości R-kwadrat

- Jaki wpływ na czułość i liniowość ma obecność wartości odstającej? Jak się zmieniają te parametry po usunięciu wartości odstającej?

### Wykres kolumnowy

- zawartości Fe w próbkach z pieca mikrofalowego wstaw w osobnych seriach na wykresie kolumnowym;

- na osi x: nazwy próbek (nazwa produktu i numer lub inicjały lub nr laboranta); dodaj tytuł osi;
- na osi y: stężenie próbki; dodaj tytuł osi i jednostkę;
- usuń poziome i pionowe linie siatki w tle wykresu;
- dodaj etykiety danych do obu serii;
- dodaj legendę;

 - słupki błędów: policz SD ze średniej stężeń i CV; Użyj funkcji =MODUŁ.LICZBY aby uzyskać wartości bezwzględne SD; Nanieś słupki błędów na bazie SD dla każdej serii pomiarowej;

- tytuł wykresu: "Stężenie Fe w mleku po mineralizacji"; ustaw 2 miejsca po przecinku w etykietach;

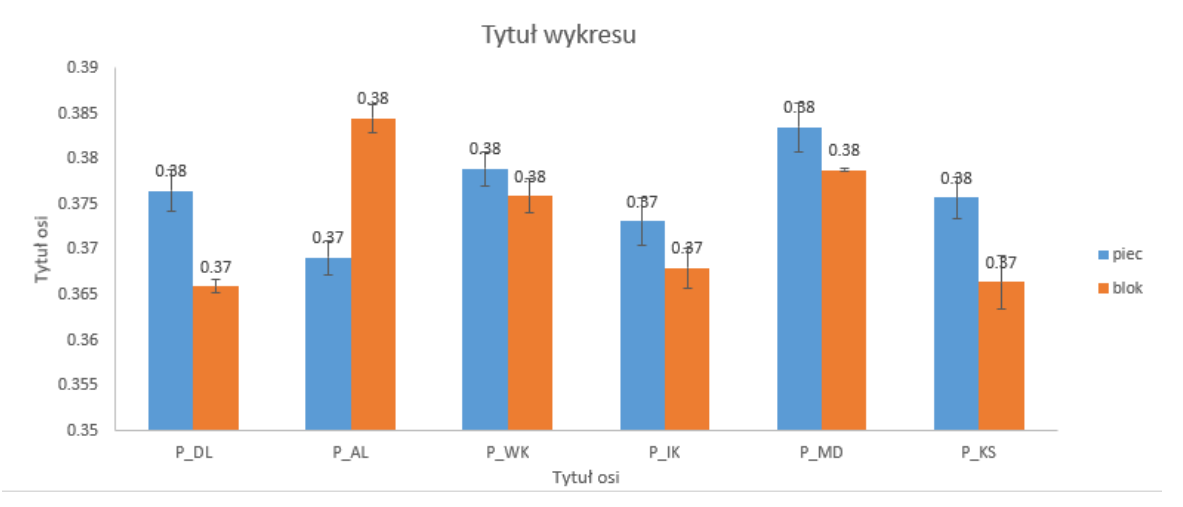

## - ustaw początek osi y na 0 lub na wyższej wartości; Jak się zmienia czytelność wykresu?

### Wykres skrzynka-wąsy (box-plot)

- zaznacz wartości średnie stężenia Fe dla próbek mleka po mineralizacji w piecu;
- wstaw wykres skrzynka-wąsy;
- zmień nazwę serii 1: "Piec";
- zmień kolor wypełnienia skrzynki na jaśniejszy; zmień grubość wąsów na większą;
- formatowanie serii danych: pokaż punkty wewnętrzne;
- na osi y: stężenie próbki; dodaj tytuł osi i jednostkę;
- legenda: seria 1 "Piec", seria 2 "Blok";
- ustaw minimum osi y na 0 lub na 1500; Jak się zmienia czytelność wykresu?

- Czy dodatkowe rozcieńczenie dla próbek, które przekroczyły zakres liniowości krzywej kalibracyjnej miało wpływ na wynik?

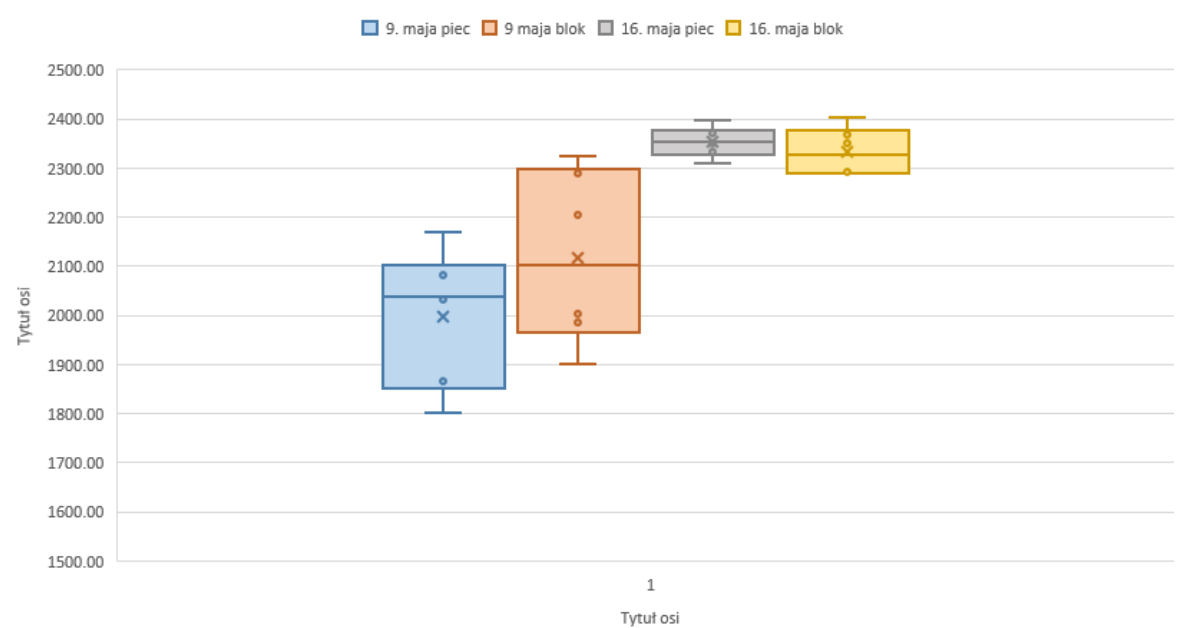

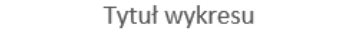

## Histogram

- zaznacz wartości średnie stężenia Fe dla wszystkich próbek;
- wstaw wykres-histogram
- ustaw szerokość przedział; formatowanie liczb osi x: 0 miejsc dziesiętnych
- Jakim rozkładem charakteryzują się dane?

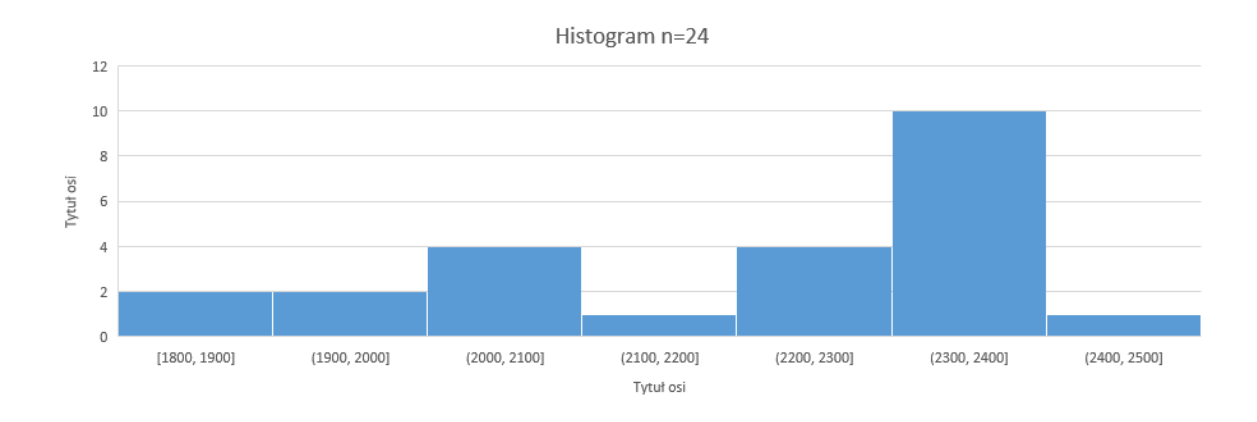

## Testy statystyczne

Testy istotności stanowią ważny element kontroli jakości pomiarów chemicznych. Pozwalają one na podstawie wyników próby losowej podjąć decyzję o odrzucenia hipotezy, którą się sprawdza, bądź stwierdzić brak podstaw do odrzucenia tej hipotezy.

## Nadawanie nazw komórkom

Przed wykonaniem testów statystycznych nadaj nazwy seriom danych i ich wartościom średnim i SD, aby ułatwić pracę z formułami w Excelu. Dla każdej serii danych zawartości w suchej masie próbki żywności oblicz średnią **=ŚREDNIA** i odchylenie standardowe **=ODCH.STANDARD.PRÓBKI** lub **=ODCH.STANDARDOWE**, w seriach:

| Seria  | Nazwa serii  | Nazwa komórki ze | ki ze Nazwa komórki z    |  |
|--------|--------------|------------------|--------------------------|--|
|        | (6 komórek)  | średnią serii    | odchyleniem stand. serii |  |
| Mleko1 | wynikiMleko1 | średniaMleko1    | sdMleko1                 |  |
| Mleko2 | wynikiMleko2 | średniaMleko2    | sdMleko2                 |  |
| Mleko3 | wynikiMleko3 | średniaMleko3    | sdMleko3                 |  |

Można również nadać nazwę komórce z liczbą powtórzeń pojedynczej serii a także komórkom z wartościami odniesienia dla próbki żywności i CRM.

Aby nadać nazwę pojedynczej komórce albo serii komórek, zaznacz je, i wybierz jedną z opcji z rysunków poniżej: wpisz nazwę w okienku po lewej stronie okna programu lub w zakładce Formuły wybierz Definiuj nazwę.

Ćwiczenia laboratoryjne: *METROLOGIA W ANALIZIE PRODUKTÓW SPOŻYWCZYCH* Zakład Analizy Śladowej, Wydział Chemii, UAM

| wy | niki9majaPIE | ic 🔹 i 🗙 🗸  |
|----|--------------|-------------|
|    | н            | I.          |
| 1  |              |             |
|    | odważka      | zawartość   |
| 2  | [g]          | [mg/kg]     |
| 3  |              |             |
| 4  |              |             |
| 5  | 0.2          | 2080.42     |
| 6  | 0.2          | 2167.08     |
| 7  | 0.2          | 1865.42     |
| 8  | 0.2          | 2039.17     |
| 9  | 0.2          | 2031.67     |
| 10 | 0.2          | 1799.58     |
| 11 | 0.2          | 985.83      |
| 12 | 0.2          | 686.67      |
| 13 | średnia:     | 1997.22     |
| 14 | SD.          | 137 9519508 |
| -  |              | 10710010000 |

Nazwa nie może zaczynać się od liczby, nazwa powinna mieć ponad 4 znaki długości, niedozwolone są spacje lub znaki poza podkreśleniem "\_"

#### Test Q-Dixona – identyfikacja błędu grubego w serii danych

- Zastosuj test Q-Dixona, osobno do każdej z 3 serii danych – zawartości w suchej masie próbek mleka w proszku.

Test Q-Dixona wymaga, aby dane były posortowane rosnąco, jednakże Excel umożliwia wskazanie najniższych i najwyższych wartości w serii danych bez potrzeby ich sortowania. Zastosuj do tego celu funkcję =MIN.K i =MAX.K w następujący sposób, np. dla serii 9 maja piec:

=MIN.K(wynikiMleko1; 1) - najmniejsza wartość w serii - x<sub>1</sub>
=MIN.K(wynikiMleko1; 2) - druga najmniejsza wartość w serii - x<sub>2</sub>
=MAX.K(wynikiMleko1; 1) - największa wartość w serii - x<sub>n</sub>
=MAX.K(wynikiMleko1; 2) - druga największa wartość w serii - x<sub>n-1</sub>
Wyniki powyższych funkcji można podstawić do wzoru na test Q-Dixona:

obliczyć wartość rozstępu R zgodnie ze wzorem

$$R = x_n - x_1 \tag{1}$$

obliczyć wartość parametrów Q<sub>1</sub> i Q<sub>n</sub> wg wzorów:

$$Q_1 = \frac{x_2 - x_1}{R}$$
 (2)

$$Q_n = \frac{x_n - x_{n-1}}{R} \tag{3}$$

Uzyskane parametry Q1 i Qn porównać z wartościami krytycznymi w tabelach statystycznych.

Zastosuj formatowanie warunkowe  $\rightarrow$  Reguły wyróżniania komórek  $\rightarrow$  Większe niż... aby podświetlić na czerwono parametry przekraczające wartość krytyczną.

#### Test F-Snedecora- porównanie rozrzutu wyników dwóch serii

Test F-Snedecora jest stosowany w celu porównania wariancji dla dwóch zbiorów wyników. Zastosuj test F dla par danych wybranych próbek mleka w proszku.

W przypadku gdy zbiory wyników są równoliczne, wzór upraszcza się do postaci:

Ćwiczenia laboratoryjne: *METROLOGIA W ANALIZIE PRODUKTÓW SPOŻYWCZYCH Zakład Analizy Śladowej*, Wydział Chemii, UAM

$$F = \frac{\frac{n_1}{n_1 - 1}SD_1^2}{\frac{n_2}{n_2 - 1}SD_2^2}$$
(4)  $F = \frac{SD_1^2}{SD_2^2}$ (5)

F – parametr testu;  $n_1, n_2$  – liczność zbiorów;

 $SD_1$ ,  $SD_2$  – odchylenia standardowe dwóch zbiorów;

 $f_1, f_2$  – liczba stopni swobody dla dwóch zbiorów

Wartości SD należy dobrać tak, aby w liczniku znalazła się wartość większa.

- oblicz wartość p

Wartość p, p-wartość, prawdopodobieństwo testowe (ang. p-value, probability value) – prawdopodobieństwo, że zależność jaką zaobserwowano w losowej próbie z populacji mogła wystąpić przypadkowo, wskutek losowej zmienności prób, choć w populacji wcale nie występuje. Jest to narzędzie służące jedynie do podstawowej kontroli błędów, i świadczy o wartości dowodowej danych jedynie pośrednio.

Funkcja **=F.TEST(seria1 ; seria2)** oblicza wartość prawdopodobieństwa dla założenia, że wariancje obu porównywanych serii pomiarowych nie różnią się w sposób statystycznie istotny (gdy p>0,05).

- wyszukaj parametr F krytyczny z tablic statystycznych

- oblicz parametr F krytyczny z funkcji =ROZKŁ.F.ODWR.PS(0,05 ; f1 ; f2)

Zastosuj formatowanie warunkowe  $\rightarrow$  Reguły wyróżniania komórek  $\rightarrow$  Większe niż... aby podświetlić na czerwono parametry przekraczające wartość krytyczną.

- zastosuj dodatek Analiza danych → Test F: z dwiema próbami dla wariancji

#### Test t-Studenta – porównanie średnich dwóch serii pomiarowych

Podstawowym zadaniem tego testu jest porównanie wartości średniej arytmetycznej wyników pomiaru ze znaną wartością (odniesienia/rzeczywistą/oczekiwaną/certyfikowaną). W analizie chemicznej test t-studenta stosuje się, m.in. żeby ocenić, czy wyniki uzyskane przez danego analityka, laboratorium czy urządzenie pomiarowe obarczone są błędem systematycznym. Innym zastosowaniem testu t-studenta jest porównanie serii wyników pomiaru dla próbki uzyskanych przez różnych laborantów, na różnych instrumentach lub przy zmiennych warunkach procedury analitycznej.

<u>Hipoteza zerowa (H<sub>0</sub>)</u> w tym teście statystycznym zakłada, że *istniejąca różnica między* porównywalnymi wartościami (wartość rzeczywista vs wartość otrzymana) jest tylko wynikiem występowania błędów losowych.

Aby stwierdzić, czy różnica między wartością średnią wielkości mierzonej ( $x_{sr}$ ) a wartością odniesienia ( $x_{cert}$ ) jest statystycznie istotna, korzystamy z wyrażenia (gdy test F-Snedecora nie wykazał istotnych różnic wariancji między seriami):

$$t_{eksp} = \frac{|x_{\pm r1} - x_{\pm r2}|}{\sqrt{SD_1^2 \cdot SD_2^1}} \sqrt{n}$$
(7)

Gdzie  $x_{sr}$  – wartość średnia serii pomiarowej,  $x_{cert}$  – wartość odniesienia, n – liczba powtórzeń w serii pomiarowej (n=n<sub>1</sub>=n<sub>2</sub>), SD – odchylenie standardowe

Gdy serie pomiarowe nie są równoliczne n<sub>1</sub>≠n<sub>2</sub> to należy zastosować poniższy wzór:

$$f_1 = n_1 - 1, f_2 = n_2 - 1$$
 (6)

Ćwiczenia laboratoryjne: *METROLOGIA W ANALIZIE PRODUKTÓW SPOŻYWCZYCH* Zakład Analizy Śladowej, Wydział Chemii, UAM

$$t_{eksp} = \frac{|x_{\pm r1} - x_{\pm r2}|}{\sqrt{s_{zbior}^2}} \sqrt{\frac{n_1 n_2}{n_1 + n_2}}$$
(8)  $s_{zbior=\frac{SD_1^2 + SD_2^2}{2}}^2$ (9)

Gdy test F-Snedecora wskazał na istotne różnice pomiędzy wariancjami dwóch serii pomiarowych, należy zastosować wzór:

$$t_{eksp} = \frac{|x_{\pm sr1} - x_{\pm r2}|}{\sqrt{s^2}}$$
(10)  $s^2 = \frac{SD_1^2}{n_1} + \frac{SD_2^2}{n_2}$ (11)

obliczamy liczbę stopni swobody (f):

$$f = \frac{\left(\frac{s_1^2}{n_1} + \frac{s_2^2}{n_2}\right)^2}{\frac{1}{n_1 - 1}\left(\frac{s_1^2}{n_1}\right)^2 + \frac{1}{n_2 - 1}\left(\frac{s_2^2}{n_2}\right)^2}$$
(12)

Funkcja **=T.TEST(seria1 ; seria2 ; strony ; typ)** oblicza wartość prawdopodobieństwa dla założenia, że wariancje obu porównywanych serii pomiarowych nie różnią się w sposób statystycznie istotny (gdy p>0,05). Zastosuj tę funkcję dla porównywanych serii pomiarowych. Parametr testu – strony – należy wpisać 2 dla testu dwustronnego; parametr testu – typ – należy wpisać 2, gdy wariancje nie różnią się istotnie lub 3, gdy wariancje różnią się istotnie.

- oblicz liczbę stopni swobody f

- wyszukaj parametr t krytyczny z tablic statystycznych

- oblicz parametr t krytyczny z funkcji =ROZKŁ.T.ODWR.DS(0,05 ; f)

- Zastosuj formatowanie warunkowe → Reguły wyróżniania komórek → Większe niż... aby podświetlić na czerwono parametry przekraczające wartość krytyczną.

- zastosuj dodatek Analiza danych  $\rightarrow$  Test t: z dwiema próbami zakładający równe wariancje Lub Test t: z dwiema próbami zakładający nierówne wariancje

## Test t-Studenta – porównanie średniej serii pomiarowej z wartością odniesienia

Zastosuj test t-Studenta, analogicznie jak powyżej, dla pomiarów żywności stałej – mleka w proszku – i CRMu. W przypadku mleka producent nie podaje niepewności zawartości żelaza, a więc należy zastosować odpowiedni wariant wzoru na test t-Studenta (patrz literatura).

- oblicz liczbę stopni swobody f

- wyszukaj parametr t krytyczny z tablic statystycznych

- oblicz parametr t krytyczny z funkcji =ROZKŁ.T.ODWR.DS(0,05 ; f)

 Zastosuj formatowanie warunkowe → Reguły wyróżniania komórek → Większe niż... aby podświetlić na czerwono parametry przekraczające wartość krytyczną.

#### ANOVA – analiza wariancji

Zastosuj analizę wariancji dla więcej niż 2 serii pomiarowych – ANOVA – za pomocą dodatku: Analiza danych  $\rightarrow$  Analiza wariancji jednoczynnikowa. Dane wejściowe muszą być ułożone jako serie w sąsiadujących kolumnach.

- oceń na podstawie parametru Wartość-p czy występują istotne statystycznie różnice w zmienności między 4 seriami danych.

# Statystyka opisowa

- Oblicz podstawowe parametry statystyki opisowej dla obu kolumn:

| Parametr                            | Mleko | Jednostka |
|-------------------------------------|-------|-----------|
| Średnia                             |       |           |
| Odchylenie standardowe SD           |       |           |
| Względne odchylenie standardowe RSD |       |           |
| Współczynnik zmienności CV          |       |           |
| Minimum                             |       |           |
| Maksimum                            |       |           |
| Zakres                              |       |           |
| Mediana                             |       |           |
| 1. kwartyl                          |       |           |
| 3. kwartyl                          |       |           |
| Rozstęp międzyćwiartkowy IQR        |       |           |

W tabelce podane są różne miary centralne i dyspersji danych. Średnia i SD to wielkości parametryczne, mediana, kwartyle i IQR to wielkości nieparametryczne. Nieparametryczne metody nie zakładają żadnego rozkładu danych i są odporniejsze na wartości odstające niż metody parametryczne.

- zastosuj dodatek Analiza danych ightarrow Statystyka opisowa

## Wymagania

- testy statystyczne (Q-Dixona, F-Snedecora, t-Studenta); cel, przebieg;

- Podstawowe parametry statystyczne, miary rozrzutu i położenia (średnia, odchylenie standardowe, względne odchylenie standardowe, mediana, kwartyl, percentyl, rozstęp międzyćwiartkowy, zakres);

- sposoby wizualizacji danych (histogram, wykres skrzynka-wąsy);

- testowanie hipotez statystycznych, hipoteza zerowa, hipoteza alternatywna, poziom istotności, wartość prawdopodobieństwa p, ANOVA;

- zaokrąglanie wyniku pomiaru wraz z niepewnością.

## Literatura

1. "Ocena i kontrola jakości wyników analitycznych", Wydawnictwo Naukowo-Techniczne Warszawa 2007, praca zbiorowa pod redakcją Piotra Konieczki i Jacka Namieśnika.

2. "Analiza statystyczna w laboratorium analitycznym", Wojciech Hyk, Zbigniew Stojek;

3. "Podstawy chemii analitycznej tom 1", D.A. Skoog, D.M. West, F.J. Holler, S.R. Crouch,

Wydawnictwo Naukowe PWN, Warszawa 2007, rozdział 7;

4. <u>https://miroslawmamczur.pl/category/wykresy/page/2/</u>

5. https://brain.fuw.edu.pl/edu/index.php/Wnioskowanie\_Statystyczne\_-\_wyk%C5%82ad